# **Texas Workforce Commission**

Adult Education and Literacy

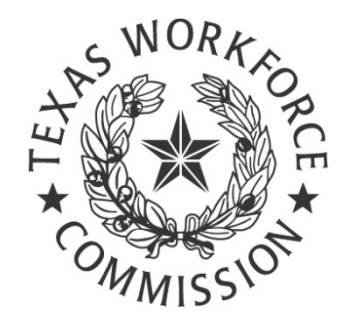

# Summer Business Meeting 2020

# Handout

# July 29, 2020

Day 1, Session 1

# Cash Draw and Expenditure Reporting System: Navigation, Reporting and Fidelity Bonding Requirements for Cash Draws

Presenters: Tim Alvarez, <u>tim.alvarez@twc.state.tx.us</u>

Tim Urbanovsky, tim.urbanovsky@twc.state.tx.us

Susan Partida, <a href="mailto:susan.partida@twc.state.tx.us">susan.partida@twc.state.tx.us</a>

#### Contents

| Logging In                                         | 3  |
|----------------------------------------------------|----|
| Logon Page                                         | 4  |
| Request Account                                    | 4  |
| Training Modules                                   | 5  |
| Home Page                                          | 5  |
| Navigation                                         | 6  |
| My Profile Page                                    | 7  |
| Vendor Profile Page                                | 8  |
| Cash Draw Request Screen                           | 9  |
| Cash Draw Worksheet                                | 9  |
| Cash Draw Requests                                 | 10 |
| Cash Draw Edits                                    | 10 |
| Contract Detail Page                               | 11 |
| Financial reporting functionality and requirements | 12 |
| Expenditure Reporting Overview                     |    |
| What to Report                                     |    |
| Accrued Expenditures Defined                       | 13 |
| Accrued Expenditures                               | 13 |
| Cash to Accrual Basis                              | 13 |
| Obligation Defined                                 | 14 |
| Characteristics of Obligations                     |    |
| What Do Obligations Tell Me?                       |    |

| Recap: Obligations               | 15 |
|----------------------------------|----|
| Types of Expenditure Reports     | 15 |
| Monthly Expenditure Reports      | 15 |
| Final Expenditure Reports        | 16 |
| Revised Expenditure Reports      | 16 |
| Expenditure Report Worklist      | 17 |
| Expenditure Report Worksheet     | 18 |
| Expenditure Report Certification | 19 |
| CDER System Edits                | 19 |
| Monthly Expenditure Report       | 20 |
| Late Notifications               | 20 |
| Cash Draw Cutoff                 | 20 |
| What is a Fidelity Bond?         | 20 |
| Bonding Requirements             | 21 |
| Questions                        | 22 |

# Logging In

- <u>https://twc.texas.gov/</u>
- TWC Agency Information on right side of screen
- TWC Financial & Grant Information
- Systems and Related Forms on right side
- Cash Draw & Expenditure Reporting (CDER) System
- Logon with your Texas Workforce User ID OR Request an Account

#### Logon Page

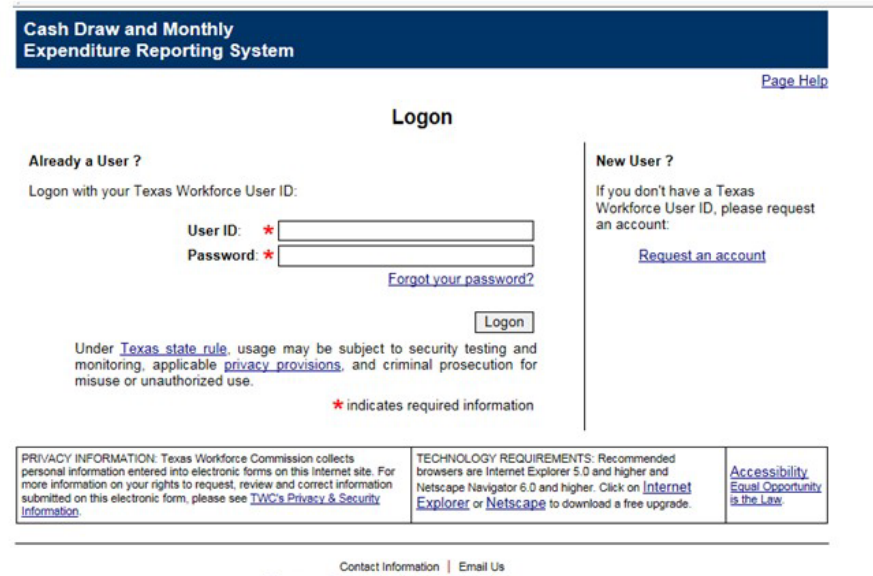

Texas Workforce Commission

#### **Request Account**

| Provide the following informat                                                                                                   | Request Account                                                                                                    |
|----------------------------------------------------------------------------------------------------|----------------------------------------------------------------------------------------------------|
| Personal Information                                                                                                    |                                                                                                    |
| First Name: *                                                                                                    |                                                                                                    |
| Middle Initial:                                                                                                    |                                                                                                    |
| Last Name: *                                                                                                    |                                                                                                    |
| Email: *                                                                                                    |                                                                                                    |
| Logon Information                                                                                                    |                                                                                                    |
| The password is case sensitive                                                                                                   | . Don't tell anyone your password.                                                                                                    |
| User ID:                                                                                                    | *                                                                                                    |
| Password:                                                                                                    | *                                                                                                    |
|                                                                                                    | (6-32 characters; at least 1 letter and 1 number)                                                                                                    |
| Retype Password:                                                                                                    | *                                                                                                    |
| First ReType Answer:<br>Second Security Question:<br>Second Security Answer :<br>Second ReType Answer:<br>Third Security Answer: | * - Choose One V                                                                                                    |
| Third ReType Answer:<br>Account Type                                                                                             | *                                                                                                    |
| O Vendor Choose O<br>O TWC Internal                                                                                              | ne 🗸 🗸                                                                                                    |
|                                                                                                    | Unauthorized use is prohibited and any attempt to circumvent<br>TWC procedures or to enter unauthorized data will be considered<br>a violation of law and abusers are subject to criminal prosecution. |
|                                                                                                    | 0. to 1                                                                                                    |
| Return to Logon                                                                                                    | Submit                                                                                                    |

Texas Workforce Commission

#### **Training Modules**

| Module 1. | Navigation |
|-----------|------------|
|-----------|------------|

- Module 2. Searches
- Module 3. Reports
- Module 4. Preparing Cash Draws
- Module 5. Preparing Adjustments
- Module 6. Preparing Refunds
- Module 7. Submitting Transactions
- Module 8. Expenditure Reports
- Module 9. Certifying Expenditure Reports
- Module 10. Preparing Contract Closeouts
- Module 11. Certifying Contract Closeouts

#### **Home Page**

The tabs at the top or links at the bottom of the page will take you to the individual components:

- System messages
- Late Reports Notification
- Vendor Action Required (transactions that need attention)
- Contract Closeout Notifications
- Pending Requests
- Voucher Payment Notifications

|                                           |                                                   | Page H     |
|-------------------------------------------|---------------------------------------------------|------------|
|                                           | My Home Page                                      | System Sta |
| Onlick Nav                                | Watthout Page                                     |            |
| Create Cash Draw Request                  | No messages.                                      |            |
| Create Adjustment                         |                                                   |            |
| Create Refund<br>Saturch for Transportion | Vendor Action Required                            |            |
| Search for Contract                       | Trans ID Contract No. Type Submitter Entered      | Amour      |
| Search for Voucher                        | invite presis needing vendur action.              |            |
| Review & Submit Requests                  | Contract Closeout Notifications                   |            |
| Certify Expenditures                      | Contract No. Program Type Status Due Date Act     | Son        |
| Search for Expenditures                   | No submitted closeout packages.                   |            |
| Search for Budgets                        | Pending Requests                                  |            |
| Cash Draw Training                        | Trans ID Contract No. Type Entered                | Amour      |
|                                           | No pending requests.                              |            |
|                                           | Voucher Payment Notifications                     |            |
|                                           | Voucher ID Submitted USAS Paid Status Payment No. | Amour      |
|                                           | No current vouchers.                              |            |

#### Navigation

All wording in blue and underlined is a link and when clicked will take users to another page. The Quick Nav allows users to go to the most common individual pages without having to go through the tabs.

# My Profile Page

Shows the information you entered when you requested an account. You can change your security question, answer and password.

| a 5dt Were Favories Taols web                                                                                                    | by Troux WorkTorce Cateroanaut                                                              | .(0))                     |
|----------------------------------------------------------------------------------------------------|---------------------------------------------------------------------------------------------|---------------------------|
| tat O O A Diant Gilante Mite                                                                                                    | a (4 Sh / 8 11 - 10                                                                         | -                         |
| Rest () Mps ://withoutp.tve.state.tv.us/CA9+C6,440/depatcher/16                                                                                                    | NorREPtpaged-USER_MORLE                                                                     | · citico unas             |
| Cash Draw and Monthly<br>Expenditure Reporting System Hom                                                                                                    | Expenditure Reports Cash Draw Reports Admin Help Logoff                                     |                           |
| My Home My Profile Vender Profile                                                                                                    |                                                                                             |                           |
| M                                                                                                    | Page Hela                                                                                   |                           |
| Personal Information                                                                                                    |                                                                                             |                           |
| First Name: * MCHAEL                                                                                                    |                                                                                             |                           |
| Middle Initial: 10                                                                                                    | 0                                                                                           |                           |
| Lent Name: * OTCOMOR                                                                                                    | - I                                                                                         |                           |
| Fmail: A michael concernment state to us                                                                                                    |                                                                                             |                           |
| President de la regione de la construction de la construction de la co |                                                                                             |                           |
| Logon Information                                                                                                    |                                                                                             |                           |
| Security Question:                                                                                                    | 1                                                                                           |                           |
| Far cal<br>Security Assessment                                                                                                    | 1                                                                                           |                           |
| and a second second sec |                                                                                             |                           |
| Retype Security Answer:                                                                                                    |                                                                                             |                           |
|                                                                                                    |                                                                                             | 4                         |
| Change Password                                                                                                    | Reset Cancel Changes Sale                                                                   |                           |
|                                                                                                    | · indicates required information                                                            |                           |
| Pone   Executive Reports   Cash Draw   Repo<br>My None   S                                                                                                    | vis (Admin   Holp   Logoff   Contect Information   Envail Us<br>My Profile   Vender Positie |                           |
| Texas Work                                                                                                    | force Commission                                                                            |                           |
|                                                                                                    |                                                                                             | Contraction of the second |

# **Vendor Profile Page**

| ess 👔 https://miltihostp.twc.state.to.us/C                                                                                                    | ASHD&AW/depatcher                                                                                                    |                                                                                                    |                                                                                                    | * | 1260 | Linis |
|----------------------------------------------------------------------------------------------------|----------------------------------------------------------------------------------------------------|----------------------------------------------------------------------------------------------------|----------------------------------------------------------------------------------------------------|---|------|-------|
| Cash Draw and Monthly<br>Expenditure Reporting System                                                                                                    | em <sub>Home</sub>                                                                                                    | Expenditure Reports Cash Draw                                                                                                    | Reports Admin Help Logoff                                                                                            |   |      | 1     |
| My Home My Profile Vender Pro                                                                                                    | rfile                                                                                                    |                                                                                                    |                                                                                                    |   |      |       |
|                                                                                                    | Alamo                                                                                                    | WDB Profile                                                                                                    | Page Hela                                                                                                    |   |      |       |
| Vendor: 🔺 Aliama WDB                                                                                                    |                                                                                                    | Users with Submit (Signat                                                                                                    | are) Authority                                                                                                    |   |      |       |
|                                                                                                    | Select                                                                                                    | GOMEL, BEUNDA                                                                                                    |                                                                                                    |   |      |       |
| D: 1742709509                                                                                                    |                                                                                                    |                                                                                                    |                                                                                                    |   |      |       |
| Pennor: * Alama WDB                                                                                                    |                                                                                                    | 224                                                                                                    |                                                                                                    | R | t i  |       |
| .unue: #( 210) 215.                                                                                                    | 3200 411                                                                                                    | 231                                                                                                    |                                                                                                    |   |      |       |
|                                                                                                    | Council Observes                                                                                                    | O make                                                                                                    |                                                                                                    |   |      |       |
| Address: 215 S SAN SABA                                                                                                    | Cancel Changes                                                                                                    | Save                                                                                                    |                                                                                                    |   |      |       |
| Address: 215 S SAN SABA<br>SAN ANTONIO , TX 78207-                                                                                                    | Cancel Changes                                                                                                    | Save                                                                                                    |                                                                                                    |   |      |       |
| Address: 215 S SAN SABA<br>BAN ANTONIO , TX 782074<br>Bond Liability Limit History                                                                                                    | Cancel Changes                                                                                                    | Save                                                                                                    |                                                                                                    |   |      |       |
| Address: 215 S SAN SABA<br>SAN ANTONO , TX 78207-<br>Bond Libbility Linik History<br>Addred Date Be<br>7/03/2003 04                                                                                                    | Cancel Changes                                                                                                    | Save<br>End Date<br>04/19/2004                                                                                                    | Amount<br>\$4,000,000.00                                                                                             |   |      |       |
| Address: 215 S SAN SABA<br>SAN ANTONIO , TX 78207-<br>Opdited Date Be<br>07/03/2003 04<br>07/03/2003 04                                                                                                    | Cancel Changes<br>0000<br>righ Date<br>/19/2003<br>/19/2003                                                               | Save<br>End Date<br>04/19/2004<br>04/19/2004                                                                                                    | Amsunt<br>\$4,000,000,00<br>\$2,500,000,00                                                                           |   |      |       |
| Address: 215 S SAN SABA<br>BAN ANTONIO , TX 78207-<br>Updated Date Be<br>37/03/2003 04<br>07/03/2003 04                                                                                                    | Cancel Changes<br>0000<br>Igin Date<br>/19/2003<br>/19/2003                                                               | Save<br>End Date<br>04/19/2004<br>04/19/2004                                                                                                    | Amaunt<br>\$4,000,000 00<br>\$2,500,000 00<br>Edit Add                                                               |   |      |       |
| Address: 215 S SAN SABA<br>SAN ANTONO , TX 78207-<br>Updated Date Br<br>7/03/2003 04<br>Vender Account Administration                                                                                                    | Cancel Changes<br>0000<br>righ Date<br>/19/2003<br>/19/2003                                                               | Save<br>End Date<br>04/19/2004<br>04/19/2004                                                                                                    | Amsunt<br>\$4,000,000 00<br>\$2,500,000 00<br>(Edit ) Add                                                            |   |      |       |
| Address: 215 S SAN SABA<br>SAN ANTONO , TX 78207-<br>Updated Date Be<br>07/03/2003 04<br>07/03/2003 04<br>Vender Account Administration<br>Modified Function<br>09/02/2003 Cash Draw                                                               | Cancel Changes<br>0000<br>rgin Date<br>/19/2003<br>/19/2003<br>Status<br>Active                                           | Save<br>End Date<br>04/19/2004<br>04/19/2004<br>Comment<br>Fiscal year and                                                                       | Amsunt<br>\$4,000,000,00<br>\$2,500,000.00<br>Edit Add<br>Action<br>Lock Cash Drave                                  |   |      |       |
| Address: 215 S SAN SABA<br>SAN ANTONO , TX 78207-<br>Updated Date Br<br>07/03/2003 04<br>07/03/2003 04<br>Vender Account Administration<br>Modified Function<br>08/02/2003 Adjustment                                                              | Cancel Changes<br>0000<br>right Date<br>/19/2003<br>/19/2003<br>Status<br>Active<br>Active                                | End Date<br>04/19/2004<br>04/19/2004<br>04/19/2004                                                                                               | Amsunt<br>\$4,000,000,00<br>\$2,500,000,00<br>Edit Add<br>Action<br>Lock Cash Drava<br>Lock Adjustments              |   |      |       |
| Midness: 215 S SAN SABA<br>SAN ANTONO , TX 78207-1<br>Opdated Date Be<br>3703/2003 04<br>Vender Account Administration<br>Modified Function<br>3902/2003 Cash Draw<br>3902/2003 Adjustment<br>3902/2003 Rafum                                      | Cancel Changes<br>0000<br>righ Date<br>/19/2003<br>/19/2003<br>/19/2003<br>Status<br>Active<br>Active<br>Active<br>Active | Saw<br>End Dute<br>04/19/2004<br>04/19/2004<br>04/19/2004<br>Comment<br>Fiscal year and<br>Fiscal year and<br>Fiscal year and<br>Fiscal year and | Amsunt<br>\$4,000,000,00<br>\$2,500,000,00<br>Edit Add<br>Action<br>Lock Canth Draws<br>Lock Refunds                 |   |      |       |
| Address: 215 S SAN SABA<br>SAN ANTONIO , TX 78207-<br>Updated Date Be<br>07/03/2003 04<br>Vender Account Administration<br>Modifed Function<br>08/02/2003 Cash Draw<br>09/02/2003 Adjustment<br>08/02/2003 Refund<br>Lector History                | Cancel Changes<br>0000<br>right Date<br>/19/2003<br>/19/2003<br>/19/2003<br>Status<br>Active<br>Active<br>Active          | Save<br>End Date<br>04/19/2004<br>04/19/2004<br>04/19/2004<br>Comment<br>Fiscal year end<br>Fiscal year end<br>Fiscal year end                   | Amaunt<br>\$4,000,00<br>\$2,500,000.00<br>Edit Add<br>Action<br>Lock Cash Draws<br>Lock Adjustments<br>Lock Refanda  |   |      |       |
| Address: 215 S SAN SABA<br>SAN ANTONIO , TX 78207-<br>Updated Date Be<br>07/03/2003 04<br>07/03/2003 04<br>Vender Account Administration<br>Modified Punction<br>08/02/2003 Cash Draw<br>08/02/2003 Refund<br>Date/Time Action<br>Date/Time Action | Cancel Changes<br>0000<br>right Date<br>/19/2003<br>/19/2003<br>Status<br>Active<br>Active<br>Active<br>Active<br>Active  | Save End Date 04/19/2004 04/19/2004 04/19/2004 Comment Frical year end Frical year end Frical year end Reaton ent Frical year end                | Amaunt<br>\$4,000,000<br>\$2,500,000 00<br>Edit Add<br>Action<br>Lock Cash Tores<br>Lock Adjustments<br>Lock Refunds |   |      |       |

- Vendor address info
- Who has authority to submit
- Vendor bond liability limit and history
- Lockout history
- Email notification history are displayed here.

# Cash Draw Request Screen

| 🕙 Cash Draw: Cash Draw Request - Microsoft Internet Explorer provided by Texas Workforce Commission                                                                                                    | _ 7 🛛              |
|----------------------------------------------------------------------------------------------------|--------------------|
| Elle Edit Yew Favorites Iools Help                                                                                                    | A.                 |
| 🕝 Back 🝷 📀 🕤 📓 🚮 🔎 Search 🤺 Favorites 🤣 🍙 - 🌺 🗔 🛄 鑬                                                                                                    | »<br>Links         |
| Address 🚳 http://www.test.twc.state.tx.us/CASHDRAW/dispatcher?link=HREF8pageid=CASHDRAW_LIST                                                                                                    | 🕶 🄁 Go             |
| Google 💽 - Google 🕞 🖉 Go 🖟 🔊 🦃 🧭 🦉 🎦 🖈 Bookmarks - 🔊 1894 blocked 🖓 Check - 🔨 AutoLink - 🖹 AutoFill 🍙 Send to - 🌺                                                                                                    | 🔘 Settings 🗸 🍦 📆 🔻 |
| Cash Draw and Monthly<br>Expenditure Reporting System Home Expenditure Reports Cash Draw Reports Admin Help Logoff                                                                                                    |                    |
| CashDraw Transaction Search Contract Search Voucher Search Review and Submit                                                                                                    |                    |
|                                                                                                    |                    |
| Cash Draw Request                                                                                                    |                    |
| Vendor: State of Texas           Select Contract Contract Contract Contract Current Budget Cash Balance Available Balance           2407ATP000         ATP         09/01/2006         08/31/2007         \$110,889.00         \$71,278.19         \$71,278.19           2407SDF000         SDF         11/20/2006         11/19/2007         \$1,175,285.00         \$940,228.00         \$940,228.00           2307WPB000         WPB         12/16/2006         12/15/2007         \$202,256.00         \$192,688.68         \$192,688.68           Contract Current Budget Cash Balance Available Balance           2407SDF000         SDF         11/20/2006         \$11,175,285.00         \$940,228.00         \$940,228.00           2307WPB000         WPB         12/16/2006         12/15/2007         \$202,256.00         \$192,688.68         \$192,688.68           Service Date: * (MM) (DD) (CCYY)           The Service Date may limit which PO lines display on the Cash Draw Worksheet for the selected Contract.           * indicates required information |                    |
| Home   Expenditure Reports   Cash Draw   Reports   Admin   Help   Logoff   Contact Information   Email Us<br>CashDraw   Transaction Search   Contract Search   Voucher Search   Review and Submit                                                                                                    |                    |
| Texas Workforce Commission                                                                                                    |                    |

# **Cash Draw Worksheet**

| 🐔 Cash Draw: Ca                | sh Draw Worksheet - Micro                     | soft Internet Explorer provi | ided by Texas W  | orkforce Commission                       | _ @ 🔀                       |
|--------------------------------|-----------------------------------------------|------------------------------|------------------|-------------------------------------------|-----------------------------|
| <u>Eile E</u> dit <u>V</u> iew | F <u>a</u> vorites <u>T</u> ools <u>H</u> elp |                              |                  |                                           |                             |
| 🌀 Back 🝷 🌔                     | ) - 💌 😰 🏠 🔎 se                                | earch 🬟 Favorites 🥝 👔        | 3• 🌺 🗔           | _, 🛍                                      | Links                       |
| Address 🚳 http://w             | www.test.twc.state.tx.us/CASHDR4              | W/dispatcher                 |                  |                                           | 💙 🄁 Go                      |
| Google G-                      | 🔽 Go 🗄 🧭 🌖                                    | 🕥 🚰 🚽 🏠 Bookmarks            | 🗸 🔊 1894 blocked | 📔 🦃 Check 👻 🐔 AutoLink 👻 🔚 AutoFill 🍙 Ser | d to 🗸 » 🔘 Settings 🗸 🕴 📆 🔹 |
|                                |                                               | 1                            |                  |                                           | ~                           |
| Cash Draw                      | and Monthly<br>Reporting System               |                              |                  |                                           |                             |
| Experiature                    | e Reporting System                            | Home Expenditure             | e Reports Cash   | Draw Reports Admin Help Logoff            |                             |
| CaebDraw                       | Transaction Search Cont                       | ract Search Voucher Sea      | ch Doviow and    | 1 Submit                                  |                             |
|                                | Transaction Search Cont                       | Tact Search Voucher Sear     | ch neview and    | Page Help                                 |                             |
|                                |                                               | Cash Draw Works              | sheet            |                                           |                             |
| Vendor:                        | State of Texas                                | Contract Current Budget:     | \$110,889.00     | Transaction ID:                           |                             |
| Contract No.:                  | 2407ATP000                                    | Cum. Request Total:          | \$39,610.81      | Type: Cash Draw                           |                             |
| Contract Tota                  | I: \$110,889.00                               | Cash Balance:                | \$71,278.19      | Entered: 05/11/2007                       |                             |
| Begin Date:                    | 09/01/2006                                    | Requests in Process:         | \$0.00           | Modified:                                 |                             |
| End Date:                      | 08/31/2007                                    | Available Balance:           | \$71,278.19      | Modifier:                                 | =                           |
|                                |                                               | Cum. Expenditures:           | \$0.00           | Status:                                   |                             |
|                                |                                               | Due To/From:                 | -\$39,610,81     | Voucher ID:                               |                             |
|                                |                                               |                              |                  | Amount: \$0.00                            |                             |
|                                |                                               |                              |                  |                                           |                             |
| PO Line Deta                   | PO Line No. BV GV                             | Uy)<br>Current Cash          | Available        | Vender Ref Amount *                       |                             |
| I O Ellie Dese.                | TO Enclude. BTOT                              | Budget Balance               | Balance          | Vender Her.                               |                             |
| F Y07                          | 0000022161-1 07 07                            | \$13,162.00 \$7,469.51       | \$7,469.51       | s                                         |                             |
| Apprenticeship                 | -Adm                                          | 674 F40 00 \$40 0F0 C4       |                  |                                           |                             |
| Annrenticeshin                 | -D000022161-2 07 07                           | \$74,518.00 \$42,258.64      | \$42,258.64      | \$                                        |                             |
| FY07 FSE&T-A                   |                                               | \$3.484.00 \$3.151.80        | \$3,151,80       |                                           |                             |
| FY07 FSE&T-F                   | 9am 0000022161-6 07 07                        | \$19,725.00 \$18,398.24      | \$18,398.24      |                                           |                             |
|                                | 5                                             |                              |                  |                                           |                             |
|                                |                                               |                              |                  | Update                                    |                             |
|                                |                                               |                              |                  |                                           |                             |
| Comment:                       |                                               | ~                            | Reset Cance      | el Changes Save Request                   |                             |
|                                |                                               |                              |                  |                                           |                             |
|                                |                                               |                              |                  |                                           | ~                           |

#### **Cash Draw Requests**

- Only contracts with an Available Balance, prior to 90 days after contract end date and without a posted Final Expenditure Report will be available for Cash Draw Requests.
- Vendors will select a contract from the list and enter a service date. The service date cannot be a future date.
- The Cash Draw Worksheet will appear. Vendors will enter the appropriate amount on each contract line and save the request.
- Each cash draw request can only be for one contract at a time. However, multiple cash draw requests can be entered on any given day.
- Cash Draws are independent of expenditures reported.
- Cash Draws are assigned a transaction number when saved.

#### **Cash Draw Edits**

- The Service Date entered must be between the contract begin and end dates.
- The Service Date entered and the current date determine which contract lines are available for draw requests.
- If a contract with older funding exists or within a contract older funding exists, the system will prompt the user as to whether or not they want to use the older funding first.
- The system will not allow cash draw requests for more than the available balance.
- The system will not allow more than 20% of the total contract amount to be drawn on any given day.
- The system will not allow the total of all draws submitted for a 3 day period to exceed the Vendor's bond liability.

# **Contract Detail Page**

| Cash  | Draw and  | Monthl  | y      |
|-------|-----------|---------|--------|
| Expen | diture Re | porting | System |

| Expenditure              | Repo        | ortii | ng S  | System                   | Home Exper   | diture  | Repor   | ts Cash D  | raw F   | Reports    | Adn    | nin Hel  | p Logof               |
|--------------------------|-------------|-------|-------|--------------------------|--------------|---------|---------|------------|---------|------------|--------|----------|-----------------------|
| CashDraw Adj             | ustmei      | nt    | Ret   | und Transact             | tion Search  | Contrac | t Sear  | ch Vouch   | ner Se  | arch       |        |          |                       |
|                          |             |       |       |                          | •            |         |         |            |         |            |        | E        | <sup>p</sup> age Help |
|                          |             |       |       |                          | Contract     | Deta    | il      |            |         |            |        |          |                       |
| Vendor:                  |             |       |       |                          |              |         |         | Contract   | Curre   | nt Bud     | get:   | \$1,237  | 338.00                |
| Contract No.:            | 0118        | ALA   | B00   |                          |              |         |         | Cum. Req   | uest    | Total:     |        | \$811    | 496.59                |
| Contract Total:          | \$1,23      | 37,33 | 38.00 | )                        |              |         |         | Cash Bala  | ance:   |            |        | \$425    | 841.41                |
| Status:                  | ACTI        | VE    |       |                          |              |         |         | Requests   | in Pr   | ocess:     |        |          | \$0.00                |
| Begin Date:              | 07/01       | 1/20  | 18    |                          |              |         |         | Available  | Balar   | nce:       |        | \$425    | 841.41                |
| End Date:                | 06/30       | /202  | 21    |                          |              |         |         | Cum. Exp   | endit   | ures:      |        | \$811    | 496.59                |
|                          |             |       |       |                          |              |         |         | Due To/Fr  | om:     |            |        |          | \$0.00                |
|                          |             |       |       |                          |              |         |         |            |         |            |        |          |                       |
| Show Distribution        | Lines       |       |       |                          |              |         |         |            |         |            |        |          |                       |
| PO Line Detail           |             |       |       |                          |              |         |         |            |         |            |        |          |                       |
| ▲PO Line Desc. /         | PO          | BY    | GY    | Grant Begin /            | Current      | Cum. F  | Reques  | st Reques  | sts in  | _          | Cash   | A        | vailable              |
| Line No.                 |             |       | 20    | Grant End                | Budget       |         | Tots    | al Pro     | cess    | Ba         | lance  | 8400     | Balance               |
| AEL - Combined<br>000003 | 5246-1      | 20    | 20    | 08/31/2021               | \$211,924.00 | \$103   | 6,402.9 |            | 50.00   | \$108,4    | 01.09  | \$108    | 3,401.09              |
| AEL Combined<br>000003   | 4970-1      | 19    | 19    | 09/01/2018<br>08/31/2021 | \$839,289.00 | \$541   | ,850.3  | 1 5        | \$0.00  | \$297.4    | 38.69  | \$297    | 7,438.69              |
| AEL Performance          | e           | 19    | 19    | 07/01/2019               | \$8,351.00   | \$8     | ,351.0  | 0 5        | \$0.00  |            | \$0.00 | )        | \$0.00                |
| Based Funding            | 4070 4      |       |       | 00/20/2024               |              |         |         |            |         |            |        |          |                       |
| AEL Performance          | 4870-4<br>e | 19    | 19    | 07/01/2019               | \$16 956 00  | \$16    | 956.0   | 0 5        | 00.03   |            | \$0.00 | )        | 50.00                 |
| Based Funding            | -           |       |       | 0110112010               | \$10,000.00  | φ.ο     | ,000.0  |            | 10.00   |            | φ0.00  |          | 40.00                 |
| 000003                   | 4971-1      | 10    | 10    | 09/30/2021               | 624.070.00   |         |         |            | 0.00    | 642.4      | 04.47  |          | 181 17                |
| Development              |             | 19    | 19    | 08/01/2018               | az1,870.00   | 20      | 0,008.8 |            | 00.00   | φ13,1      | 01.17  | \$13     | 5,101.17              |
| 0000034                  | 4970-3      |       |       | 08/31/2021               |              |         |         |            |         |            |        |          |                       |
| EL Civics                |             | 19    | 19    | 07/01/2019               | \$138,848.00 | \$132   | 2,067.5 | 4 5        | 60.00   | \$6,7      | 80.48  | \$6      | 3,780.48              |
| 000003-                  | 4970-2      |       |       | 09/30/2021               |              |         |         |            |         |            |        |          |                       |
|                          | 47          |       |       |                          |              |         |         |            |         |            |        |          |                       |
| Cash Draw Tran           | Sactio      | Der   | stor  | /                        | PO Line No   | Type    |         | Status     | -Sul    | position   | BY G   | ×        | Amount                |
| 281257 A                 | AEL Co      | mbir  | hed   |                          | 0000034970-  | 1 Cash  | Draw    | Processing | 07/2    | 2/2020     | 19     | 19 591   | 876.30                |
| 280250 A                 | AEL Per     | rforn | nanc  | e Based Funding          | 0000034970-  | 4 Cash  | Draw    | Complete   | 06/3    | 0/2020     | 19     | 19 \$8   | 3,351.00              |
| 280250 A                 | EL Pe       | rforn | nanc  | e Based Funding          | 0000034971-  | 1 Cash  | Draw    | Complete   | 06/3    | 0/2020     | 19     | 19 \$16  | 9,956.00              |
| 280250 A                 | EL - C      | omb   | ined  |                          | 0000035248-  | 1 Cash  | Draw    | Complete   | 06/3    | 0/2020     | 20 3   | 20 \$78  | 3,856.32              |
| 278380 A                 | EL Co       | mbir  | ned   |                          | 0000034970-  | 1 Cash  | Draw    | Complete   | 05/2    | 6/2020     | 19     | 19 \$121 | ,986.21               |
| 278380 E                 | EL Civic    | :5    |       |                          | 0000034970-  | 2 Cash  | Draw    | Complete   | 05/2    | 6/2020     | 19     | 19       | \$67.85               |
| LOTOTAC A                |             |       |       |                          | ~~~~~~       |         | -       | ~ • •      | ~ * * * | A 10.0.0.0 |        |          |                       |

The Contract Detail page gives detailed contract information displays PO line detail information and displays Cash Draw transactions that have been created against the contract.

# Financial reporting functionality and requirements

#### Expenditure Reporting Overview

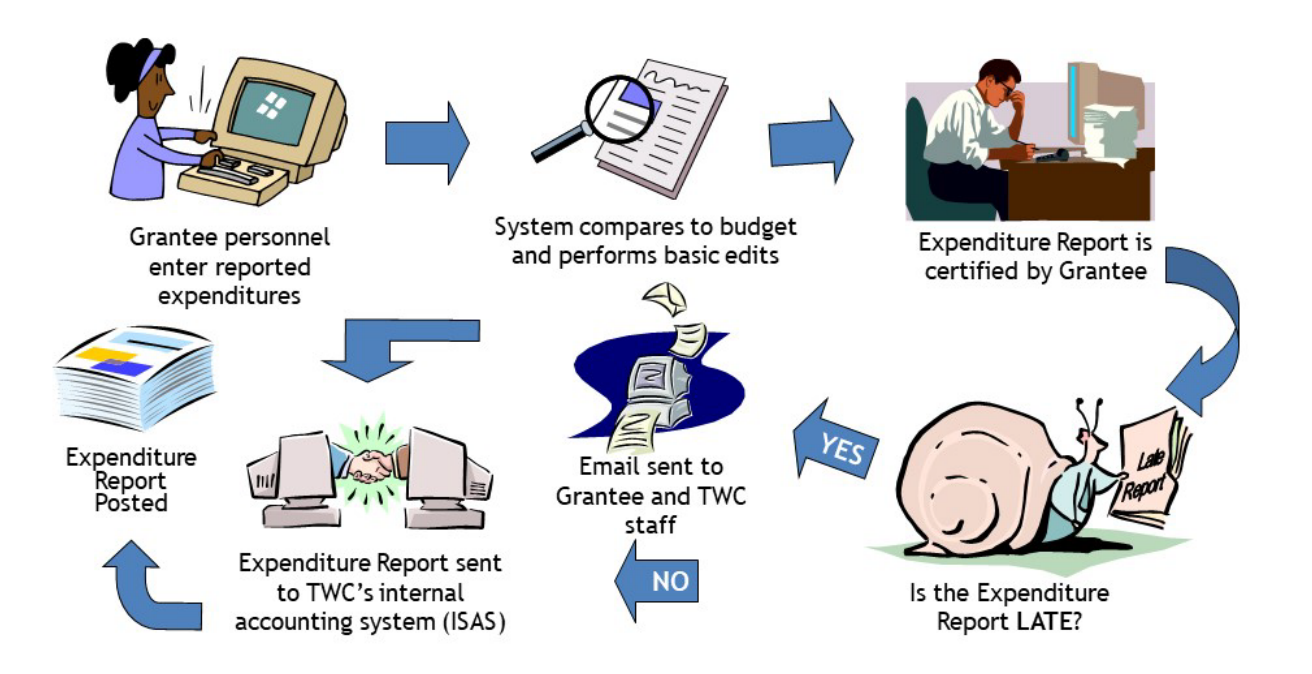

- 1) Grantee personnel enter reported expenditures
- 2) System compares to budget and performs basic edits
- 3) Expenditure Report is certified by Grantee
- 4) Is the Expenditure Report LATE?
  - a) If yes, email sent to Grantee and TWC staff then proceed to 4.b
  - b) If no, Expenditure Report sent to TWC's internal accounting system (ISAS)
  - c) Expenditure Report Posted

#### What to Report

- Accrued Expenditures
- Obligations
- Program Income

• Supplemental Categories

The monthly reporting is mandatory.

### **Accrued Expenditures Defined**

TWC Rule §800.52 – Charges incurred during a given period for goods and tangible property received and services performed that cause decreases in net financial resources.

In other words, the value of goods and services received during the grant contract period that will be paid for during a future reporting period of the same grant contract.

# **Accrued Expenditures**

Documentation:

- Time records
- Invoices for goods and services received
- Purchase requisitions and receiving reports
- Approved indirect cost rate, if applicable
- Contracts
- Travel expense reports
- Tuition cost

# **Cash to Accrual Basis**

Must report **<u>accrued</u>** expenditures. If you normally operate on a cash basis, you do not have to convert your system, but you must have a process to capture and report accruals.

# **Obligation Defined**

TWC Rule §800.52 - Definitions:

- Debt established by a legally binding contract, letter of agreement, subgrant award, or purchase order
- Executed prior to the end of a contract period
- Goods or services provided by end of contract period
- Liquidated 60 calendar days after end of contract period

#### Characteristics of Obligations

- Bona fide need
- Written
- Definite and certain legal commitment
  - Specific goods or services
  - Definite vs. indefinite quantity
  - Legally binding
- Availability of funds
  - Delivery date
  - Multi-year contracts and option years
- Can occur prior to or at same time as expenditure
- Budgets and plans do not create obligations

#### What Do Obligations Tell Me?

- Portion of each budget line item that has been legally committed for a specific purpose.
- Amounts available for other purposes.

- Tracking of obligations can help avoid committing more funds than are contracted under the grant contract.
- Overages generally cannot be charged to other federal/state contracts unless costs are allowable under both and fall within the period of availability of funds for both grant contracts.

#### Recap: Obligations

- Tracking supports good grant management.
- Reflects a legally binding debt.
- Supported by documentation.
- Allowable under grant
- Occurs during the period of availability of funds
- Plans and budgets are not obligations.

# **Types of Expenditure Reports**

- Monthly Reports
- Final Reports
- Revised Final Reports

Monthly Expenditure Reports

- On the 1st of every month, new Expenditure Reports are created for the previous month.
- The previous month's Expenditure Reports are due on the 20th of every month.
- Creation and due dates are irrespective of weekends and holidays

- Fiscal Agents for AEL Consortiums should have reporting deadlines for data gathered from consortium members (5-15th of the month), to allow for data compilation and timely monthly report submission.
- If a report has not been submitted by the 20th, TWC can initiate a 'zero report' for the month.
- Grantees use an Expenditure Report Worklist that lets them know what reports are due and which kind they are: Monthly, Final, and Revised Final.
- Grantees can continue to modify reports until the report is posted.
- A sample Expenditure Report Worklist, Worksheet, and Certification are provided in later slides.

#### Final Expenditure Reports

- Final Expenditure Reports are due 60 days after the contract end date.
- Grantees may create a Final Expenditure Report from a Monthly Expenditure Report for a contract that has not expired.
- They are uploaded nightly into WRAPS after certification.
- Must have a zero (\$0) Due to/Due from.

#### Revised Expenditure Reports

- Only TWC personnel can create Revised Final Expenditure reports.
- These reports can have a Due to/Due from amount, if authorized by TWC.
- The due dates for these reports are determined by TWC staff.
- They are uploaded nightly into WRAPS.

# **Expenditure Report Worklist**

| Cash Draw: Expenditure Report Worklis                                                                                                    | t - Microsoft Internet Expl                                                                                                    | orer provided l                                                                          | by Texas Workf                                                     | orce Commission                                                                                      |                  | _          | BX         |
|----------------------------------------------------------------------------------------------------|----------------------------------------------------------------------------------------------------|------------------------------------------------------------------------------------------|--------------------------------------------------------------------|----------------------------------------------------------------------------------------------------|------------------|------------|------------|
| <u>File E</u> dit ⊻iew F <u>a</u> vorites <u>T</u> ools <u>H</u> elp                                                                                                    |                                                                                                    |                                                                                          |                                                                    |                                                                                                    |                  |            | -          |
| 🌀 Back 👻 🕥 - 💌 🗟 🚮 🔎                                                                                                    | Search 📩 Favorites 🥝                                                                                                    | 🔊 - چ 🗔                                                                                  | 2 📃 🛍                                                              |                                                                                                    |                  |            | X<br>Links |
| ddress 🕘 http://www.test.twc.state.tx.us/CASHD                                                                                                    | RAW/dispatcher?link=HREF&page                                                                                                    | eid=EXPENDITURES                                                                         | _AND_BUDGET                                                        |                                                                                                    |                  | ~          | 🔁 Go       |
| Google 🖸 🗸 🔽 🗸 Go 🗄 🍏                                                                                                    | 🕥 🥝 🚰 🗸 🔂 Bookma                                                                                                    | ırks 👻 🔊 1894 bla                                                                        | ocked   🍄 Check                                                    | 👻 🐔 AutoLink 👻 📔 AutoF                                                                               | il 🌛 Send to 🗸 ᠉ | Settings 🗸 | 📆 -        |
| Expenditure Reporting System                                                                                                    | Home Expendit                                                                                                    | ura Banarts C                                                                            | ach Draw Bon                                                       | orte Admin Holn Lonoff                                                                               |                  |            | ^          |
|                                                                                                    | Tiome Experian                                                                                                    | are reports e                                                                            |                                                                    | ons Aunin help Logon                                                                                 |                  |            |            |
| Expenditures and Budget Expenditure                                                                                                    | Search Budget Search                                                                                                    | Certify                                                                                  | <b>Closeout Sear</b>                                               | ch                                                                                                   |                  |            |            |
|                                                                                                    |                                                                                                    |                                                                                          |                                                                    | <u>Page Help</u>                                                                                     |                  |            |            |
| E                                                                                                    | Expenditure Repo                                                                                                    | rt Worklist                                                                              |                                                                    |                                                                                                    |                  |            |            |
| Reporting Month: April 2007                                                                                                    | Program Group: All                                                                                                    |                                                                                          |                                                                    | ~                                                                                                    |                  |            |            |
| Vendor: State of Texas                                                                                                    | Program Type: All                                                                                                    |                                                                                          |                                                                    | ~                                                                                                    |                  |            |            |
|                                                                                                    | Report Status: All                                                                                                    | ~                                                                                        |                                                                    |                                                                                                    |                  |            |            |
|                                                                                                    |                                                                                                    |                                                                                          |                                                                    | Search                                                                                               |                  |            |            |
| Report ID Contract Program Contract No<br>No revised final expenditure reports are du<br>Contracts With Final Expenditure Rep<br>Report ID Contract Program Contract No<br>No final expenditure reports are due this m<br>Contracts With Monthly Expenditure R<br>Report ID Contract Program Contract N<br>24043 Wagner Peyser 7b 2307WPBI | Due Date Current Budg     this month for the selected     orts Due     Due Date Current Budg     onth for the selected criteria     eports Due 05/20/2007     o. Begin End Date     Date     000 12/16/2006 12/15/2007 | et Cum. Expen<br>d criteria.<br>et Cum. Expen<br>a.<br>Current<br>Budget<br>\$202,256.00 | ditures Budget<br>ditures Budget<br>Cum.<br>Expenditures<br>\$0.00 | Balance Report Status<br>Balance Report Status<br>Budget Report<br>Balance Status<br>\$202.256.00 No |                  |            | 1          |
| 2007                                                                                                    |                                                                                                    |                                                                                          |                                                                    | Report                                                                                               |                  |            |            |
| 24044 Apprenticeship 2407ATP0<br>Contracts 2007                                                                                                    | <u>uu</u> u9/01/2006 08/31/2007                                                                                                    | \$0.00                                                                                   | \$0.00                                                             | \$0.00 No<br>Report                                                                                  |                  |            |            |
| 24045 Skills Development 2407SDF0<br>Funds 2007                                                                                                    | 00 11/20/2006 11/19/2007                                                                                                    | \$1,175,285.00                                                                           | \$0.00                                                             | \$1,175,285.00 No<br>Report                                                                          |                  |            |            |
| New contracts with reports not current<br>Contract Program Contract<br>There are no upcoming contracts currently                                                                                                    | <b>ly due</b><br>No. Begin Date<br>in the system for the selec                                                                                                    | End D<br>ted criteria.                                                                   | late                                                               | Current Budget                                                                                       |                  |            | ~          |

The worklist lists all contracts with a monthly, final, or revised final expenditure report due for the reporting month. The reports on the list can be searched by program group, program type, and report status.

#### **Expenditure Report Worksheet**

#### Cash Draw and Monthly Expenditure Reporting System

em Home Expenditure Reports Cash Draw Reports Admin Help Logoff

Page Help

Expenditure Search Budget Search Export Parent Program Closeout Search

#### Expenditure Report Summary

|                   |                                       | • | ,                        |                |
|-------------------|---------------------------------------|---|--------------------------|----------------|
| Reporting Month:  | May 2020                              |   | Report Type:             | Monthly        |
| Vendor:           |                                       |   | Report Status:           | Posted         |
| Report ID:        | 188097                                |   | PY:                      | 2018           |
| Creation Date:    | 08/01/2020                            |   | BY:                      | 2019           |
| Due Date:         | 08/20/2020                            |   | Contract Current Budget: | \$1,237,338.00 |
| Contract Program: | AEL - PY19 Adult Education & Literacy |   | Contract Program Budget: | \$1,237,338.00 |
| Program Group:    | AEL                                   |   | Cum. Request Total:      | \$811,496.59   |
| Program Type:     | ALA                                   |   | Due To/From:             | \$0.00         |
| Contract No.:     | 0118ALAB00                            |   | Prepared by:             |                |
| Begin Date:       | 07/01/2018                            |   | Certified by:            |                |
| End Date:         | 08/30/2021                            |   |                          |                |

#### Expenditures

| Current Cost Category Line Amounts      |               |              |             |
|-----------------------------------------|---------------|--------------|-------------|
| Description                             | Cost Category | Expenditures | Obligations |
| AEL Combined - Administration           | XXXX-100      | \$3,493.42   | \$0.00      |
| AEL Combined - Corrections Institutions | XXXX-894      | \$0.00       | \$0.00      |
| AEL Combined - Infrastructure Costs     | XXXX-710      | \$0.00       | \$0.00      |
| AEL Combined - Professional Development | 3940-895      | \$0.00       | \$0.00      |
| AEL Combined - Program Costs            | XXXX-899      | \$96,583.67  | \$0.00      |
| AEL Combined - Training Costs           | XXXX-899      | \$4,086.23   | \$0.00      |
| SubTotal:                               |               | \$104,163.32 | \$0.00      |
| IET ELC - Administration                | 3921-100      | \$0.00       | \$0.00      |
| IET ELC - Program Costs                 | 3921-899      | \$0.00       | \$0.00      |
| IET ELC - Training Costs                | 3921-899      | \$0.00       | \$0.00      |
| SubTotal:                               |               | \$0.00       | \$0.00      |
| PBF Combined - Administration           | 3931-100      | \$0.00       | \$0.00      |
| PBF Combined - Program Costs            | 3931-899      | \$0.00       | \$0.00      |
| SubTotal:                               |               | \$0.00       | \$0.00      |
| Total:                                  |               | \$104,163.32 | \$0.00      |

| Draft Cumulative Amou    | nts Throug | h 06/30/2020 as | Reported 07/23 | 3/2020   |              |             |           |
|--------------------------|------------|-----------------|----------------|----------|--------------|-------------|-----------|
| Description              | Cost       | Line Budget     | Cum.           | Expended | Budget       | Reported    | Committed |
|                          | Category   | Amt.            | Expenditures   |          | Balance      | Obligations |           |
| AEL Combined -           | XXXX-100   | \$77,291.19     | \$38,207.52    | 49.43%   | \$39,083.67  | \$0.00      | 49.43%    |
| Administration           |            |                 |                |          |              |             |           |
| AEL Combined -           | XXXX-894   | \$0.00          | \$0.00         | 0.00%    | \$0.00       | \$0.00      | 0.00%     |
| Corrections Institutions |            |                 |                |          |              |             |           |
| AEL Combined -           | XXXX-710   | \$0.00          | \$0.00         | 0.00%    | \$0.00       | \$0.00      | 0.00%     |
| Infrastructure Costs     |            |                 |                |          |              |             |           |
| AEL Combined -           | 3940-895   | \$21,970.00     | \$8,808.83     | 40.09%   | \$13,161.17  | \$0.00      | 40.09%    |
| Professional             |            |                 |                |          |              |             |           |
| Development              |            |                 |                |          |              |             |           |
| AEL Combined -           | XXXX-899   | \$849,228.81    | \$511,870.83   | 60.27%   | \$337,357.98 | \$47,199.82 | 65.83%    |
| Program Costs            |            |                 |                |          |              |             |           |
| AEL Combined - Training  | XXXX-899   | \$150,000.00    | \$28,665.57    | 19.11%   | \$121,334.43 | \$0.00      | 19.11%    |
| Costs                    |            |                 |                |          |              |             |           |
| SubTotal:                |            | \$1,098,490.00  | \$587,552.75   | 53.49%   | \$510,937.25 | \$47,199.82 | 57.78%    |
| IET ELC - Administration | 3921-100   | \$6,942.00      | \$5,225.93     | 75.28%   | \$1,716.07   | \$0.00      | 75.28%    |
| IET ELC - Program        | 3921-899   | \$116,906.00    | \$116,908.00   | 100.00%  | \$0.00       | \$0.00      | 100.00%   |
| Costs                    |            |                 |                |          |              |             |           |
| IET ELC - Training Costs | 3921-899   | \$15,000.00     | \$9,935.61     | 66.24%   | \$5,084.39   | \$0.00      | 66.24%    |
| SubTotal:                |            | \$138,848.00    | \$132,067.54   | 95.12%   | \$6,780.46   | \$0.00      | 95.12%    |
| PBF Combined -           | 3931-100   | \$0.00          | \$0.00         | 0.00%    | \$0.00       | \$0.00      | 0.00%     |
| Administration           |            |                 |                |          |              |             |           |
| PBF Combined -           | 3931-899   | \$0.00          | \$0.00         | 0.00%    | \$0.00       | \$0.00      | 0.00%     |
| Program Costs            |            |                 |                |          |              |             |           |
| SubTotal:                |            | \$0.00          | \$0.00         | 0.00%    | \$0.00       | \$0.00      | 0.00%     |
| Total:                   |            | \$1,237,338.00  | \$719.620.29   | 58,16%   | \$517,717,71 | \$47,199,82 | 61.97%    |

#### Program Income or Stand-In Costs

| Current Cost C  | ategory Line Amour    | nts                |                      |                |
|-----------------|-----------------------|--------------------|----------------------|----------------|
| Description     | Cost Category         | Pgm. Income Earned | Pgm. Income Expended | Stand-In Costs |
| No Program Inco | ome or Stand-In costs | are reported.      |                      |                |
|                 |                       |                    |                      |                |

Draft Cumulative Amounts Through 06/30/2020 as Reported 07/23/2020 Description Cost Category Cum. Pgm. Income Earned Cum. Pgm. Income Expended Cum. Stand-In Costs No Program Income or Stand-In costs are reported.

# **Expenditure Report Certification**

| ٢   | Cash D                                                    | raw: E                                                | xpendi                               | ture Report                                  | Certification S                | ummary               | - Microso                              | ft Internet E                                                                                                    | xplorer pr                                                                                                   | ovided by                                                                           | y Texas Wor                                                                             | kforce Comm                           | nission     |
|-----|-----------------------------------------------------------|-------------------------------------------------------|--------------------------------------|----------------------------------------------|--------------------------------|----------------------|----------------------------------------|----------------------------------------------------------------------------------------------------|----------------------------------------------------------------------------------------------------|-------------------------------------------------------------------------------------|-----------------------------------------------------------------------------------------|---------------------------------------|-------------|
| ÷   | <u>File E</u> dit                                         | : <u>V</u> iew                                        | F <u>a</u> vor                       | ites <u>T</u> ools                           | <u>H</u> elp                   |                      |                                        |                                                                                                    |                                                                                                    |                                                                                     |                                                                                         |                                       |             |
|     | 승 Back                                                    | - 6                                                   | ) - (                                | × 2 🗸                                        | Search                         | 쑷 Fav                | orites 🥝                               | ) 🔗 - 凝                                                                                                    |                                                                                                    | , 🛍                                                                                 |                                                                                         |                                       |             |
| į A | <u>d</u> dress 🥳                                          | http://                                               | wwwtest                              | .twc.state.tx.u                              | s/CASHDRAW/disp                | atcher?lin           | k=HREF&pa                              | geid=CERTIFY                                                                                                    |                                                                                                    |                                                                                     |                                                                                         |                                       |             |
|     | Google                                                    | G-                                                    |                                      | <b>~</b> (                                   | io 🗄 🍏 🍏                       | 8 <sup>6</sup> -     | 😭 Book                                 | narks 👻 🔯 18                                                                                                    | 94 blocked                                                                                                   | 🍣 Check                                                                             | 👻 🐔 AutoLir                                                                             | nk 👻 📔 Auto                           | Fill 🔒 Send |
|     | Report                                                    | ing ma                                                | onth: Aj                             | <b>Ex;</b><br>oril 2007                      | penditure                      | Repo                 | rt Cert                                | ification                                                                                                    | Summa                                                                                                    | ary                                                                                 |                                                                                         |                                       |             |
|     | Contra<br>▲Contr<br>No.<br>2407A                          | acts W<br>act<br>TPOOO                                | ithout a<br>Contrac<br><u>Appren</u> | ticeship                                     | Current<br>Expenditur          | res (<br>\$0.00      | <sup>D</sup> gm. Incol<br>Earned<br>\$ | ne Pgm. In<br>Expende<br>0.00                                                                                        | come (<br>ed i<br>\$0.00                                                                                     | Cum.<br>Expenditu                                                                   | Repo<br>res Oblig<br>\$0.00                                                             | rted<br>ations<br>\$0.00              |             |
|     | <u>2407 SI</u>                                            | DF000                                                 | <u>Contrac</u><br>Skills [<br>Funds] | cts 2007<br>Development<br>2007              |                                | \$0.00               | \$                                     | 0.00                                                                                                    | \$0.00                                                                                                    |                                                                                     | \$0.00                                                                                  | \$0.00                                |             |
|     | Month<br>Select                                           | Iy Rep<br>▲Contr<br>No.                               | orts<br>act                          | Contract<br>Program                          | Current<br>Expenditure:        | Pgr<br>s Inco<br>Ear | n. F<br>ome F<br>ned                   | ogm. Income<br>Expended<br>מס ס                                                                                      | Cum.<br>Expendit                                                                                             | ures Ot                                                                             | Due Date<br>eported<br>bligations                                                       | :05/20/2007<br>Report<br>Status       |             |
|     |                                                           | Total                                                 | 1 0000                               | <u>Peyser 7b</u><br>2007                     | ¢.                             | 1.00                 | \$0.00                                 | φ0.0<br>¢0.0                                                                                                    | n                                                                                                    | \$0.00                                                                              | \$0.00                                                                                  | Review                                |             |
|     | Final<br>Select<br>No rest<br>Revise<br>Select<br>No rest | Report<br>ACont<br>ults.<br>ed Fina<br>ACont<br>ults. | s<br>tract No<br>al Repo<br>tract No | . Contract F<br>I <b>rts</b><br>. Contract F | Program Due (<br>Program Due ( | Date Cu<br>Date Cu   | ım. Expen                              | ditures Bud                                                                                                    | get Balanc<br>get Balanc                                                                                     | e Due To                                                                            | D/From Rep                                                                              | ort Status<br>ort Status              |             |
|     |                                                           |                                                       |                                      |                                              |                                |                      | By<br>in<br>of<br>ot<br>a(<br>to       | r selecting the C<br>formation transm<br>my knowledge.<br>Iligations are for<br>preement and that<br>the appropriate | ertify button, l<br>itted herein i<br>I further certift<br>the purposes<br>at all costs rep<br>cost category | l certify that<br>s true and co<br>y that all dis<br>outlined in<br>outlined hereir | the financial<br>orrect to the bes<br>bursements and<br>the contract<br>h have been ass | t<br><sup>signed</sup> ★ □<br>Certify |             |

This page lists all completed and saved, uncertified Expenditure Reports. The Grantee can certify any one report, or all reports at once, by clicking the radio button next to the selected contracts and clicking "Certify" at the bottom of the page.

### **CDER System Edits**

- Requires explanation if expenditures for any given month are less than 5% of the grant contract.
- Expenditures + Obligations <= Budget
- Administrative Expenditures <= Administrative Cost Cap

# **Monthly Expenditure Report**

- Report obligations and expenditures.
  - Also include any adjustments for prior periods' errors or omissions.
- Enter \$0.00 if no activity during month.
- Due on 20th calendar day by 11:59 p.m.

### **Late Notifications**

- Issued by e-mail to personnel designated by the reporting entity.
  - TWC Finance staff receive a copy of notice.
- Email does not specify late report(s).
  - Use "Expenditure Report Worklist" in CDER system to identify late reports.

#### **Cash Draw Cutoff**

- Cash draw access turned off at 12 a.m. on the 5th calendar day that a report is past due.
  - Affects all active grant award contracts (not just the one with the late report).
- No notice when cash access is restored.
  - Can e-mail <u>CashDraw.TA@twc.state.tx.us</u> to verify cash draw access.

### What is a Fidelity Bond?

A fidelity bond is a form of business insurance that offers an employer protection against losses that are caused by its employees' fraudulent or dishonest actions. This form of insurance can protect against monetary or physical losses. Business services bonds protect against the loss of a customer's money, equipment, supplies and personal belongings caused by dishonest acts of your employees while on the customer's premises.

Beyond protection, this type of fidelity bond is great for differentiating your business from competitors who aren't bonded for fidelity.

# **Bonding Requirements**

All Grantees, except educational institutions, must obtain a Fidelity bond that indemnifies TWC against loss arising from a fraudulent or dishonest act of the Grantees officers and employees holding positions of fiduciary trust; i.e., individuals responsible for receiving or depositing Agency funds, or issuing financial documents, checks or other instruments of payment.

The Grantee must be the insured entity and TWC must be the assigned certificate holder.

Texas Workforce Commission Payables/Payroll- Contracts Payables Room 470 101 East 15th Street Austin, Texas 78778 - 0001

The Grantee shall obtain a bond sufficient to cover the largest cumulative amount of all cash requests submitted by a grantee on any given day or the cumulative amount of funds on hand at any given point. Such amount will be determined based on cumulative amounts drawn during any consecutive three-day period for single or multiple funding sources.

The bond shall be executed by a corporate surety or sureties holding Certificates of authority, authorized to do business in the State of Texas, and acceptable to TWC.

21

For educational institutions, Contracts Payable staff will calculate 20% of all active contracts to use as the bond limit in CDER.

|                                                      |                                                                                                    |                                                                                                    | INSURERS A                                                        | FFORDING COV                                             | ERAGE                                                                         | NAIC #                                             |
|------------------------------------------------------|----------------------------------------------------------------------------------------------------|----------------------------------------------------------------------------------------------------|-------------------------------------------------------------------|----------------------------------------------------------|-------------------------------------------------------------------------------|----------------------------------------------------|
|                                                      |                                                                                                    |                                                                                                    | INSURER A:                                                        |                                                          |                                                                               |                                                    |
| OVERAGE                                              |                                                                                                    |                                                                                                    | INSURER B:                                                        |                                                          |                                                                               |                                                    |
| OVERAGE                                              |                                                                                                    |                                                                                                    |                                                                   |                                                          |                                                                               |                                                    |
| OVERAGE                                              |                                                                                                    |                                                                                                    | INSURER C:                                                        |                                                          |                                                                               |                                                    |
| OVERAGE                                              |                                                                                                    |                                                                                                    | INSURER D:                                                        |                                                          |                                                                               | _                                                  |
|                                                      | s                                                                                                    |                                                                                                    | NOUNER E.                                                         |                                                          |                                                                               | 1                                                  |
| THE POLICII<br>ANY REQUI<br>MAY PERTA<br>POLICIES. A | ES OF INSURANCE LISTED BELC<br>IREMENT, TERM OR CONDITION<br>NIN, THE INSURANCE AFFORDE<br>AGGREGATE LIMITS SHOWN MA | DW HAVE BEEN ISSUED TO THE IN<br>N OF ANY CONTRACT OR OTHER<br>D BY THE POLICIES DESCRIBED H<br>Y HAVE BEEN REDUCED BY PAID ( | NSURED NAMED AE<br>R DOCUMENT WITH<br>HEREIN IS SUBJEC<br>CLAIMS. | BOVE FOR THE POI<br>H RESPECT TO WH<br>T TO ALL THE TERM | LICY PERIOD INDICATED. N<br>HICH THIS CERTIFICATE N<br>MS, EXCLUSIONS AND COM | OTWITHSTANDIN<br>AY BE ISSUED O<br>IDITIONS OF SUC |
| R ADD'L<br>R INSRD                                   | TYPE OF INSURANCE                                                                                                    | POLICY NUMBER                                                                                                    | POLICY EFFECTIVE<br>DATE (MM/DD/00)                               | POLICY EXPIRATION<br>DATE (MM/DD/YY)                     | LIMIT                                                                         | 1                                                  |
| GEN                                                  | NERAL LIABILITY                                                                                                    |                                                                                                    |                                                                   |                                                          | EACH OCCURRENCE                                                               | \$                                                 |
| $  \square$                                          | COMMERCIAL GENERAL LIABILITY                                                                                         |                                                                                                    |                                                                   |                                                          | PREMISES (Ea occurence)                                                       | \$                                                 |
| $  \mid \mid \mid$                                   |                                                                                                    |                                                                                                    |                                                                   |                                                          | MED EXP (Any one person)                                                      | 5                                                  |
| $ $ $ $                                              |                                                                                                    |                                                                                                    |                                                                   |                                                          | PERSONAL & ADV INJURY                                                         | 5<br>5                                             |
|                                                      | VL AGGREGATE LIMIT APPLIES PER-                                                                                      |                                                                                                    |                                                                   |                                                          | PRODUCTS-COMPIOP AGG                                                          | 5                                                  |
|                                                      | POLICY JECT LOC                                                                                                    |                                                                                                    |                                                                   |                                                          | Construction of the mail                                                      |                                                    |
| AUT                                                  | TOMOBILE LIABILITY<br>ANY AUTO                                                                                       |                                                                                                    |                                                                   |                                                          | COMBINED SINGLE LIMIT<br>(Ea accident)                                        | \$                                                 |
|                                                      | ALL OWNED AUTOS<br>SCHEDULED AUTOS                                                                                   |                                                                                                    |                                                                   |                                                          | BODILY INJURY<br>(Perperson)                                                  | 5                                                  |
|                                                      | HIRED AUTOS<br>NON-OWNED AUTOS                                                                                       |                                                                                                    |                                                                   |                                                          | BODILY INJURY<br>(Fer accident)                                               | 5                                                  |
|                                                      |                                                                                                    |                                                                                                    |                                                                   |                                                          | PROPERTY DAMAGE<br>(Per accident)                                             | \$                                                 |
| GAR                                                  | RAGE LIABILITY                                                                                                    |                                                                                                    |                                                                   |                                                          | AUTO ONLY-EAACCIDENT                                                          | \$                                                 |
| H                                                    | ANY AUTO                                                                                                    |                                                                                                    |                                                                   |                                                          | OTHER THAN EA ACC<br>AUTO ONLY:                                               | \$                                                 |
| EXC                                                  | ESSUMBRELLA LIABILITY                                                                                                |                                                                                                    |                                                                   |                                                          | AGG<br>EACH OCCURRENCE                                                        | ə<br>5                                             |
|                                                      | OCCUR CLAIMS MADE                                                                                                    |                                                                                                    |                                                                   |                                                          | AGGREGATE                                                                     | 5                                                  |
|                                                      | _                                                                                                    |                                                                                                    |                                                                   |                                                          |                                                                               | \$                                                 |
|                                                      | DEDUCTIBLE                                                                                                    |                                                                                                    |                                                                   |                                                          |                                                                               | 5                                                  |
|                                                      | RETENTION \$                                                                                                    |                                                                                                    |                                                                   |                                                          |                                                                               | \$                                                 |
| WORKERS<br>EMPLOYEE                                  | S COMPENSATION AND<br>RS' LIABILITY                                                                                  |                                                                                                    |                                                                   |                                                          | TORY LIMITS ER                                                                |                                                    |
| ANY PROP                                             | RIETOR/PARTNER/EXECUTIVE                                                                                             |                                                                                                    |                                                                   |                                                          | E.L. EACH ACCIDENT                                                            | \$                                                 |
| flyes, desc                                          | ribe under                                                                                                    |                                                                                                    |                                                                   |                                                          | E.L. DISEASE - EA EMPLOYEE                                                    | \$<br>e                                            |
| OTHER                                                | -ROVISIONS BEIOW                                                                                                    |                                                                                                    |                                                                   |                                                          | E.C. DIGLAGE PODOT ENT                                                        | •                                                  |
| Fidelity                                             | Bond                                                                                                    |                                                                                                    | M/DD/YYYY                                                         | M/DD/YYYY                                                | \$                                                                            |                                                    |

#### Figure 1: Certificate of Liability Insurance

### Questions

If you have questions about this session, please e-mail <u>cager@twc.texas.gov</u>.